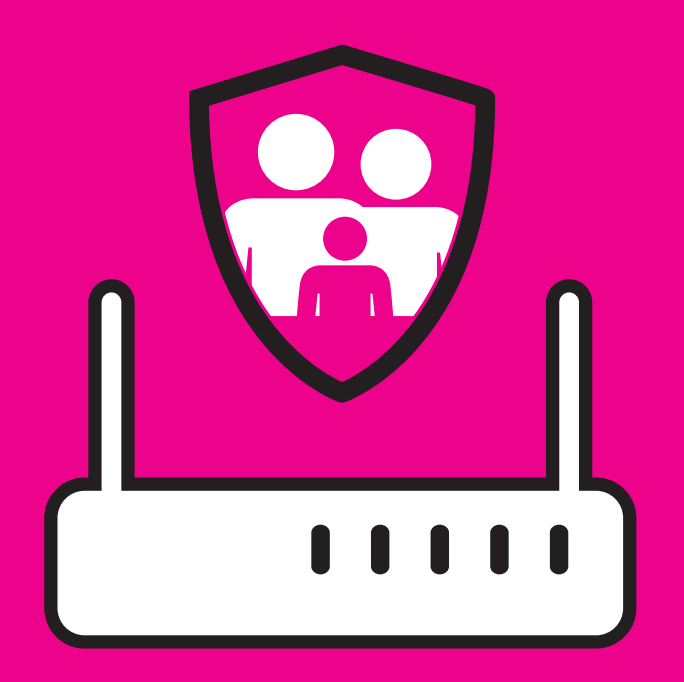

## PARENTAL CONTROL

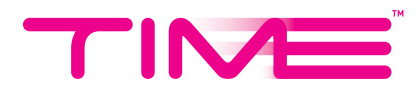

- 1. From the top menu click on *Advanced* > *Parental Control* > click *On*.
- 2. Add your Mac address (device desired to control).

| TP-LINK<br>Wireless Router Archer C1200 | Quick Setup   Basic Advanced    | English V LCD Locout Rebox.    |
|-----------------------------------------|---------------------------------|--------------------------------|
| Status                                  | Parental Controls               | ?                              |
| Network                                 | Parental Controls: On           |                                |
| Wireless                                | Devices Under Parental Controls |                                |
| <b>20</b>                               |                                 | G Add 🗢 Delete                 |
| 2#3 Guest Network                       | ID Device Name MAC Address Inte | Time Description Status Modify |
| NAT Forwarding                          |                                 |                                |
| 🖉 USB Settings                          | Device Name: *                  | View Existing Devices          |
| D Recentral Controls                    | MAC Address: 40-3F-8C-14-45     | 5-11                           |
| AZ Parental Controls                    | Internet Access Time:           |                                |
| Lt Qos                                  | Description:                    | (Optional)                     |
|                                         | 🗹 Enable This En                | itry                           |
| 🔒 Security                              |                                 | Cancel OK                      |
| -                                       |                                 |                                |

3. Selected and highlight your desired time period.

| vireiess Router Arci |       | Sunday | Monday | Tuesday | Wednesday | Thursday | Friday | Saturday                                                                                                    | Logout   |
|----------------------|-------|--------|--------|---------|-----------|----------|--------|----------------------------------------------------------------------------------------------------|----------|
|                      | 00:00 |        |        |         |           |          |        |                                                                                                    |          |
|                      | 02.00 |        |        |         |           |          |        |                                                                                                    |          |
| Status               | 02:00 |        |        |         |           |          |        |                                                                                                    |          |
| _                    | 04:00 |        |        |         |           |          |        | 1                                                                                                    |          |
|                      | 05.00 |        |        |         |           |          |        |                                                                                                    |          |
| Network              | 00.00 |        |        |         |           |          |        |                                                                                                    |          |
|                      | 07:00 |        |        |         |           |          |        | 1                                                                                                    |          |
| -                    | 08-00 |        |        |         |           |          |        | 1. Contract (1997)                                                                                                    |          |
| Mireless             | 00.00 |        |        |         |           |          |        |                                                                                                    |          |
|                      | 10,00 |        |        |         |           |          |        |                                                                                                    |          |
|                      | 11:00 |        |        |         |           |          |        |                                                                                                    | 🗢 Delete |
| Guest Netwo          | 12:00 |        |        |         |           |          |        | 1                                                                                                    |          |
|                      | 12:00 |        |        |         |           |          |        |                                                                                                    | Modify   |
| D NAT Frank          | 14:00 |        |        |         |           |          |        | 1. Sec. 1. Sec. 1. Sec |          |
| MAT Forward          | 15:00 |        |        |         |           |          |        | 1                                                                                                    |          |
|                      | 16:00 |        |        |         |           |          |        | 1. Sec. 1. Sec. 1. Sec |          |
|                      | 17:00 |        |        |         |           |          |        |                                                                                                    |          |
| -j osbisetunge       | 18:00 |        |        |         |           |          |        | 1                                                                                                    |          |
|                      | 19-00 |        |        |         |           |          |        | 1                                                                                                    |          |
| Parental Cor         | 20:00 |        |        |         |           |          |        | 1                                                                                                    |          |
|                      | 21+00 |        |        |         |           |          |        |                                                                                                    |          |
|                      | 22.00 |        |        |         |           |          |        | 1                                                                                                    |          |
| 1 005                | 22:00 |        |        |         |           |          |        |                                                                                                    |          |
|                      |       |        |        |         |           |          |        |                                                                                                    |          |

4. Enter your desired Blacklist content/Whitelist content URL/ keyword in the content description > click **Save**.